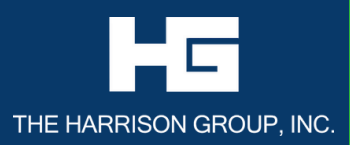

# USING YOUR APPLE WALLET TO MAKE PAYMENTS FROM YOUR HG ADVANTAGE CARD

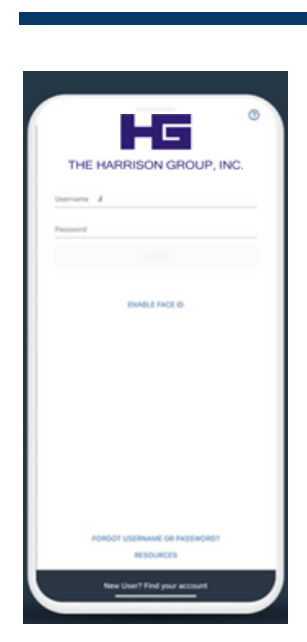

#### STEP 1:

After you've downloaded the **Harrison Group FSA HRA HSA** Mobile App from iTunes, go to the main login screen of the mobile app and enter your login credentials.

STEP 2: After you login, click on "ADD CARD TO YOUR WALLET".

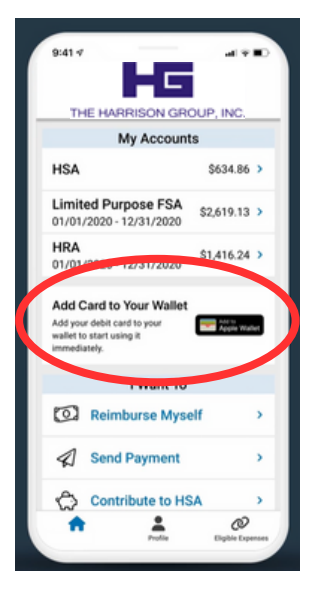

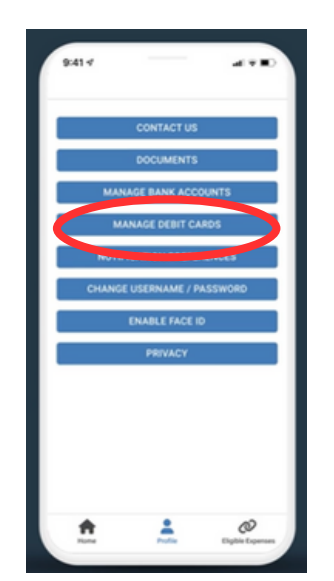

## STEP 3:

Click "Manage Debit Cards".

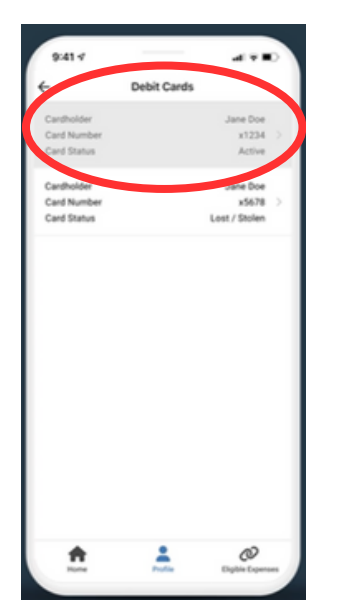

### STEP 4:

Click on your **ACTIVE** HG Advantage debit card.

STEP 5: Click on the "ADD TO APPLE WALLET" button.

| 9:41.7              |                 |            |
|---------------------|-----------------|------------|
| ÷                   | Card Informatio | n          |
| Selected Card       |                 | Jane Doe   |
| Mail Date           |                 | 01/31/2023 |
| Effective Date      |                 | 01/25/2023 |
| Expiration Date     |                 | 01/31/2023 |
| Add to Apple Wallet |                 |            |
|                     |                 | -          |
| Π.                  | <b>—</b>        | CV         |

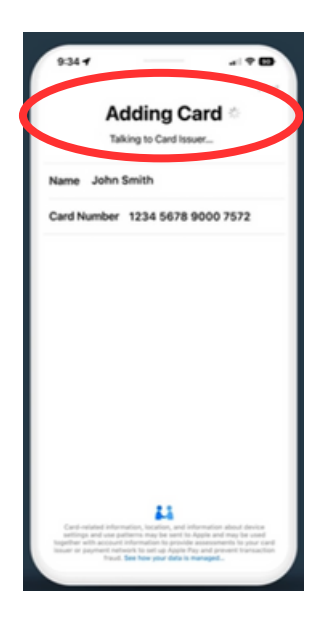

### STEP 6:

And that's it! You should see a message that says "**ADDING CARD**" at the top of your app. If you run into difficulty or have additional questions, call our office for support!

CONTACT US

610.853.9075 Phone 855.222.5727 Toll Free Email: service@theharrisongrouponline.com Web: www.theharrisongrouponline.com

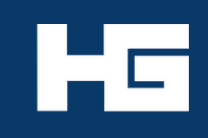